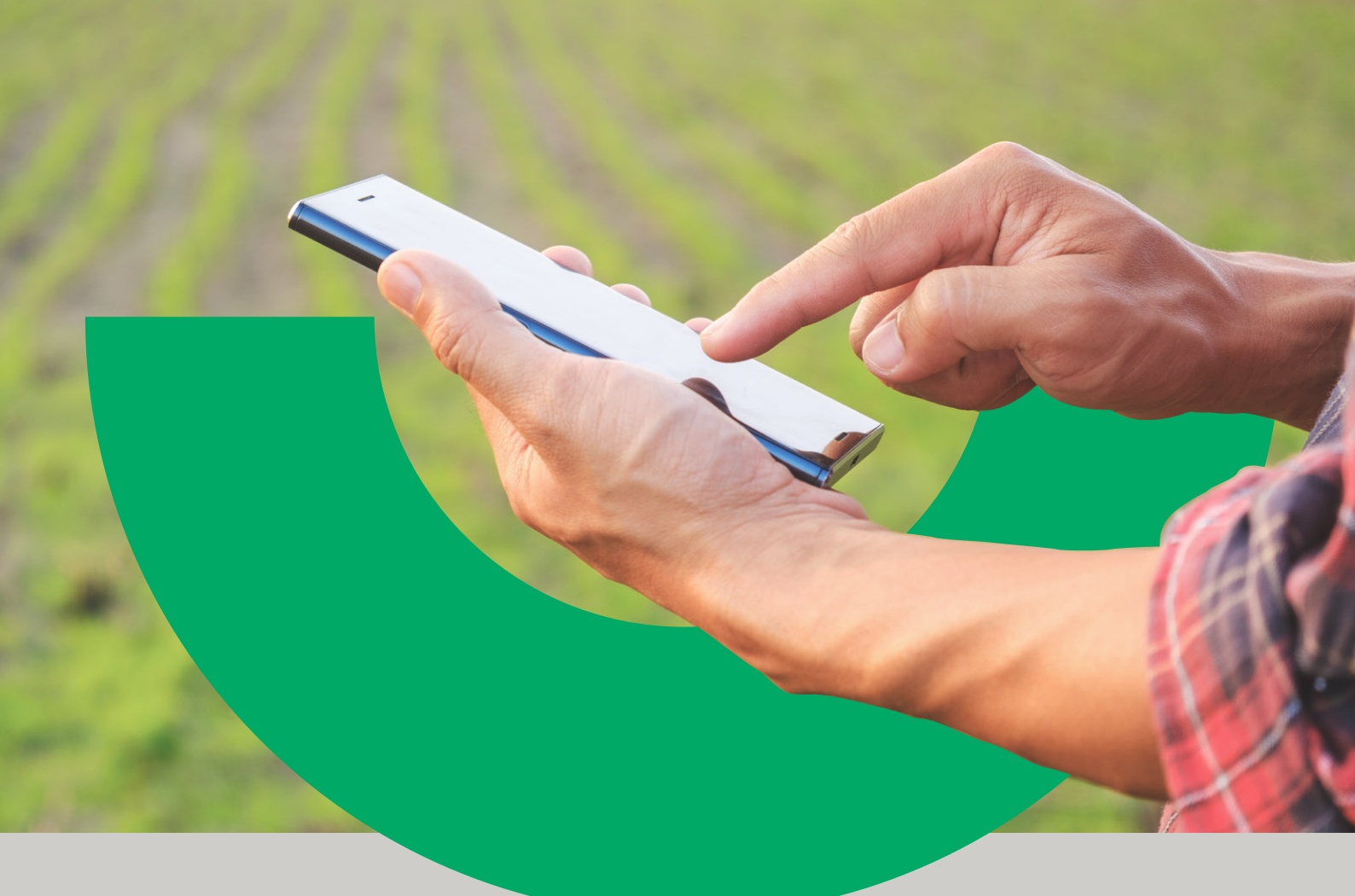

Cómo aprobar o rechazar solicitudes de Financiación iniciadas por un proveedor de insumos a través de **Red**Agro

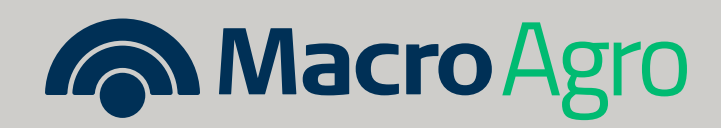

### PROCEDIMIENTO

U

**1.** Ingresar con usuario y contraseña a **Banca Internet Empresas** o **App Macro**.

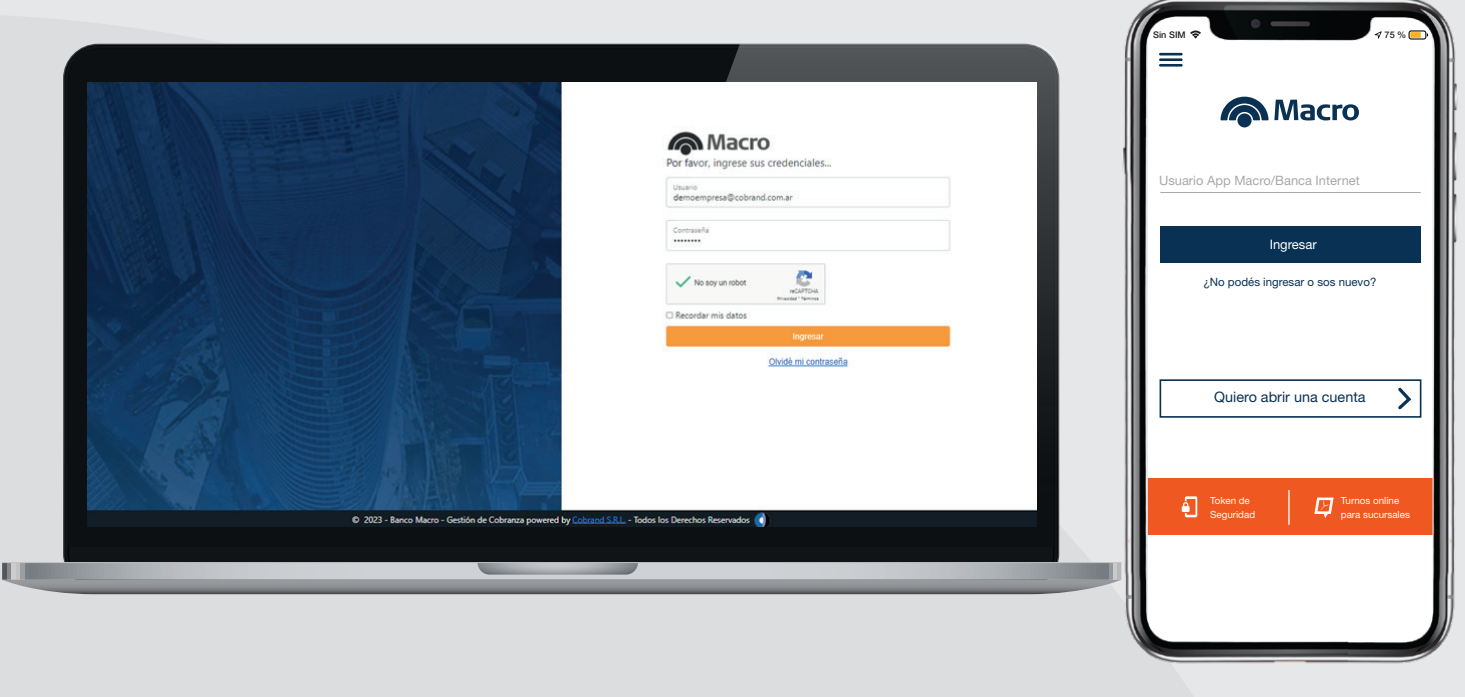

2. Seleccionar la solapa u opción de "Financiaciones".

| inici     | Autonzaciones        | mansiefencias | Prinanciaciones | agos Cobros | cheques  | comex                 | inversiones | comercios                             | Wids                  | -     | finac S.A.           |  |
|-----------|----------------------|---------------|-----------------|-------------|----------|-----------------------|-------------|---------------------------------------|-----------------------|-------|----------------------|--|
| Cuenta    | s                    |               |                 |             |          |                       | ~           | 1                                     |                       | =     |                      |  |
| BUS       | AR CUENTAS           |               |                 |             |          |                       |             | 25                                    |                       | <br>₽ | Transferencias       |  |
| Cuenta    |                      | Núm           | ero             | Disp        | onible   |                       | Ľ,          |                                       |                       |       | Pago de servicios    |  |
| Caja de / | Ahorro 1             | 0703          | 320105676390    | \$ 1.02     | 0.000,00 | ÷                     |             | Pago Expre                            | eso                   |       | Cobros QR            |  |
| Ahorro P  | esos                 | 070:          | 320105676391    | \$ 16       | .987,00  | :                     | A           | dherite a Pago E                      | Expreso de            |       |                      |  |
| Caja de / | Ahorro 2             | 070:          | 320105676392    | \$ 60       | 0.500,00 | -                     | Cu          | upones y empez<br>n 48 hs. hábiles.   | zā a cobrar           |       | Cheques Electrónicos |  |
| Cuenta C  | orriente             | 070           | 320105676393    | \$ 75       | 0.000,00 |                       | _           |                                       | and the second second | 0     | Inversiones          |  |
| Cuenta \  | lajes                | 070:          | 320105676394    | \$ 2.56     | 5.400,00 |                       |             | CONO                                  | ICER MÁS              |       |                      |  |
| Caja Chi  | ca                   | 0703          | 320105676395    | \$ 12       | 0.000,00 | - E                   |             | and the second                        |                       |       | Tarjetas             |  |
| Cuenta F  | agos                 | 070:          | 320105676396    | \$ 5.45     | 5.000,00 |                       | E           |                                       | OMUNES                | 6     | Financiaciones       |  |
| Cuenta D  | lólares              | 0703          | 320105676397    | U\$S 14     | 5.987,00 | 1                     | D           | E INVERSI                             | ÓN                    |       |                      |  |
| Cuenta C  | omex                 | 0703          | 320105676398    | U\$S 1      | 5.000,00 | 1                     | Ur          | na alternativa á                      | ágil y sencilla       | 8     | Seguridad            |  |
| Ahorros   | Globales             | 070:          | 320105676399    | U\$S 12     | 0.000,00 | ÷                     | pa<br>ca    | ara invertir los e<br>ija de tu empre | excedentes de<br>esa. |       |                      |  |
| Desserves | listada samalata 🖉 🗖 |               | -               |             |          | <ul><li>☑ 1</li></ul> | 0           |                                       |                       |       |                      |  |
| Descargar | listado completo     |               |                 |             |          |                       |             |                                       | An interest           |       |                      |  |

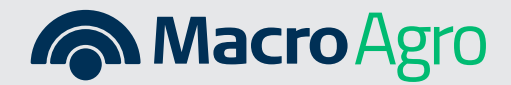

### 3. Elegir la opción "Solicitudes de Financiación para Capital de Trabajo Agro"

| Inicio Autorizaciones      | Transferencias Financiaciones Pa                                                              | gos Cobros Cheques                                   | Comex Inversion | es Comercios ••• Más                                    |                                                                              |
|----------------------------|-----------------------------------------------------------------------------------------------|------------------------------------------------------|-----------------|---------------------------------------------------------|------------------------------------------------------------------------------|
| Cuentas                    | Calificación Crediticia<br>de Préstamo/Acuerdi<br>Estado de Solicitudes<br>por Banca Internet | y Solicitud<br>o para Descubierto<br>de Financiación | ^               |                                                         | Calificación Crediticia y Solicit<br>de Préstamo/Acuerdo para<br>Descubierto |
| BUSCAR CUENTAS             | Préstamos Vigentes<br>Solicitudes de Financ<br>Capital de Trabajo Ag                          | ación para<br>ro                                     |                 | SF -                                                    | Solicitudes de Financiación pa                                               |
| Caja de Ahorro 1           | 070320105676390                                                                               | \$ 1.020.000,00                                      | +               | Pago Expreso                                            | Capital de Trabajo Agro                                                      |
| Ahorro Pesos               | 070320105676391                                                                               | \$ 167.987,00                                        | -               | de Cupones                                              |                                                                              |
| Caja de Ahorro 2           | 070320105676392                                                                               | \$ 600.500,00                                        | ÷ .             | Adherite a Pago Expreso de<br>Cupones y empezá a cobrar | Estado de Solicitudes de                                                     |
| Cuenta Corriente           | 070320105676393                                                                               | \$ 750.000,00                                        | ÷               | en 48 hs. habiles.                                      | Préstamos por Banca Internet                                                 |
| Cuenta Viajes              | 070320105676394                                                                               | \$ 2.566.400,00                                      | E .             | CONOCER MÁS                                             |                                                                              |
| Caja Chica                 | 070320105676395                                                                               | \$ 120.000,00                                        | ÷               |                                                         |                                                                              |
| Cuenta Pagos               | 070320105676396                                                                               | \$ 5.456.000,00                                      | 1               | FONDOS COMUNES                                          |                                                                              |
| Cuenta Dólares             | 070320105676397                                                                               | U\$S 145.987,00                                      | 1               | DE INVERSIÓN                                            |                                                                              |
| Cuenta Comex               | 070320105676398                                                                               | U\$S 16.000,00                                       | ÷               | Una alternativa ágil y sencilla                         |                                                                              |
| Ahorros Globales           | 070320105676399                                                                               | U\$S 120.000,00                                      | ÷               | para invertir los excedentes de<br>caja de tu empresa.  |                                                                              |
| Descargar listado completo | F) XLS TXT                                                                                    |                                                      | © 1 🕥           |                                                         |                                                                              |

 4. Allí están las Solicitudes Pendientes donde se pueden ver aquellas solicitudes de Préstamos ingresados por el proveedor de insumos a través de RedAgro y que requieren aprobarse o rechazarse. Clickeando en los 3 puntos, figuran tres opciones a ejecutar: ver detalle, aceptar o rechazar la solicitud. En el celular, se debe ingresar en Pendientes.

|                                                  |                                              | encias Financiaciones Pagos                   | conos cheques comex inve | siones Facturas Mas                                                           | PENDIENTES                                            |                             |
|--------------------------------------------------|----------------------------------------------|-----------------------------------------------|--------------------------|-------------------------------------------------------------------------------|-------------------------------------------------------|-----------------------------|
| FINANCIACIONES<br>Solicitudes de F               | inanciación p                                | ara Capital de Trabajo Ag                     | ro                       |                                                                               | Chequeá y aceptá las sol<br>empresa inició en la insu | icitudes que<br>mera.       |
| Sol                                              | icitudes Pendientes                          |                                               | Historial de Solicitudes |                                                                               | PENDIENTE                                             |                             |
|                                                  |                                              |                                               |                          | Pago Expreso                                                                  | Financiación para Cap<br>Trabajo Agro                 | oital de                    |
| Chequea y aceptá las s<br>con el proceso de otor | olicitudes que tu en<br>gamiento del préstar | npresa inició en la insumera para pode<br>mo. | er continuar             | de Cupones                                                                    | \$8.000.000,00                                        |                             |
| Fecha de<br>solicitud                            | Nro. de<br>préstamo                          | Tipo de operación                             | Monto solicitado         | Adherite a Pago Expreso de<br>Cupones y empezá a cobrar<br>en 48 hs. hábiles. | Fecha de Solicitud                                    | lro. de préstamo<br>8828929 |
| 17/10/2023                                       | 38828929                                     | Financiación para Capital de Trabajo A        | gro \$8.000.000,00       |                                                                               |                                                       |                             |
| 14/10/2023                                       | 38828928                                     | Financiación para Capital de Trabajo A        | gro \$5.201.000.00       | CONOCER MÁS                                                                   | PENDIENTE                                             |                             |
|                                                  | eto PDF XLS                                  |                                               | Aceptar solicitud        |                                                                               | Financiación para Cap<br>Trabajo Agro                 | oital de                    |
| Descargar listado compl                          |                                              |                                               |                          |                                                                               | \$5.200.000,00                                        |                             |
| Descargar listado comp                           |                                              |                                               |                          |                                                                               |                                                       |                             |
| Descargar listado comp                           |                                              |                                               |                          |                                                                               | Fecha de Solicitud N                                  | iro. de préstamo            |
| Descargar listado comp                           |                                              |                                               |                          |                                                                               | Fecha de Solicitud N                                  | iro. de préstamo            |

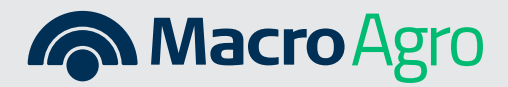

**5.** En **Ver detalle,** se observa el detalle de Datos del Préstamo y tiene la opción de rechazar o aceptar el Préstamo al final de la pantalla.

| Inicio Autorizacio     | nes Transferencias Financia   | ciones Pagos Cobros                         | Cheques Comex           | Inversiones Comercios ••• Más   |        |                                                       |
|------------------------|-------------------------------|---------------------------------------------|-------------------------|---------------------------------|--------|-------------------------------------------------------|
| FINANCIACIONES         | ociación para Capital d       | e Trabaio Agro                              |                         | FONDOS COMUNES                  | s<br>p | olicitud de Financiación<br>ara Capital de Trabajo Ag |
| Solicitud de Final     | iciación para Gapitar u       | e Habajo Agro                               |                         | DE INVERSION                    |        | Iiralles Agro S.A.                                    |
| Datos del Préstamo     |                               |                                             |                         | para invertir los excedentes de | DE     | STINO                                                 |
| COMERCIO               | DESTINO<br>Capital de Trabaio | MONTO SOLICITADO                            | MONTO A ACREDITAR       | caja de tu empresa.             | C      | apital de Trabajo                                     |
| Winalies Agro S.A.     | Capital de Trabajo            | \$ 8.000.000,00                             | \$ 7.970.000,00         |                                 | M      | ONTO SOLICITADO                                       |
| Plazo en días          | 180                           | Sellado                                     | \$ 24.0000.00           |                                 | \$     | 8.000.000,00                                          |
| Cuotas                 | 1                             | Cuenta de acreditación<br>y débito de cuota | CC\$ 562682634584368    |                                 | M.     | ONTO A ACREDITAR<br>7 976 000 00                      |
| Cuota estimada         | \$ 12.116.000,00              | Cuenta de la Insumera                       | CC\$ 562682634584145    |                                 |        |                                                       |
| TNA                    | 85,50%                        | Primer vencimiento                          | 04/07/2024              | VER NUESTROS FONDOS             |        | Leí y acepto Solicitud Préstamo Ag                    |
| TEA                    | 87,40%                        | Amortización                                | Sistema alemán          |                                 |        | 🖌 Leí y acepto Pagaré Agro                            |
| CFT                    | 96,30%                        | Estado                                      | Pendiente de Aceptación |                                 |        | 🖌 Leí y acepto Exención Sellos                        |
| Gastos de otorgamiento | \$ 0,00                       |                                             |                         |                                 |        |                                                       |
|                        |                               |                                             |                         |                                 |        | RECHAZAR                                              |
| v                      | IVER RECHA                    | 74R 40                                      | EPTAR                   |                                 |        |                                                       |
|                        |                               |                                             |                         |                                 |        |                                                       |

6. Para aceptar la solicitud, desde el menú Solicitudes Pendientes, ingresar en los 3 puntos de la derecha, seleccionar Aceptar Solicitud. Allí podrás observar todas las características del préstamo solicitado en RedAgro por tu proveedor. Deberás tildar todos los términos y condiciones que están al pie de la pantalla. Si ingresaste desde tu computadora, te pedirá ingresar el token. En cambio desde el celular, no requiere token ya que es automático y se finaliza la operación.

| initialities right on a                                                                                                   | Capital de Trabajo                                                     | \$ 8.000.000,00                                                                                                    | \$ 7.976.000,00                                                                                                    |                     |   | ← Solicitud de Financiación                                                                                                    |
|----------------------------------------------------------------------------------------------------|------------------------------------------------------------------------|----------------------------------------------------------------------------------------------------|----------------------------------------------------------------------------------------------------|---------------------|---|----------------------------------------------------------------------------------------------------|
| Plazo en días                                                                                                    | 180                                                                    | Sellado                                                                                                    | \$ 24.0000,00                                                                                                    |                     |   | Solicitud de Einanciación                                                                                                    |
| Cuotas                                                                                                    | 1                                                                      | Cuenta de acreditación<br>y débito de cuota                                                                                                 | CC\$ 562682634584368                                                                                                    |                     |   | para Capital de Trabajo Ag                                                                                                    |
| Cuota estimada                                                                                                    | \$ 12.116.000,00                                                       | Cuenta de la Insumera                                                                                                    | CC\$ 562682634584145                                                                                                    | VER NUESTROS FONDOS |   | COMERCIO                                                                                                    |
| TNA                                                                                                    | 85,50%                                                                 | Primer vencimiento                                                                                                    | 04/07/2024                                                                                                    |                     |   | Miralles Agro S.A.                                                                                                    |
| TEA                                                                                                    | 87,40%                                                                 | Amortización                                                                                                    | Sistema alemán                                                                                                    |                     |   |                                                                                                    |
| CFT                                                                                                    | 96,30%                                                                 | Estado                                                                                                    | Pendiente de Aceptación                                                                                                    |                     |   |                                                                                                    |
| Gastos de otorgamiento                                                                                                    | \$ 0,00                                                                |                                                                                                    |                                                                                                    |                     |   | \$ 8.000.000,00                                                                                                    |
| Leí y acepto Solicitu                                                                                                    | 1 Préstamo Agro<br>Agro                                                |                                                                                                    |                                                                                                    |                     |   | MONTO A ACREDITAR<br>\$ 7.976.000,00                                                                                                    |
| <ul> <li>Leí y acepto Solicitu</li> <li>Leí y acepto Pagaré</li> <li>Leí y acepto Exencia</li> </ul>                      | J Préslamo Agro<br>Agro<br>n Sellos                                    |                                                                                                    |                                                                                                    |                     | L | MONTO A ACREDITAR<br>\$ 7.976.000,00<br>Leí y acepto Solicitud Préstamo Agr<br>Leí y acepto Pagaré Agro<br>Leí y acepto Exención Sellos                    |
| Lef y acepto Solicitu     Lef y acepto Pagaré     Lef y acepto Pagaré     Lef y acepto Exercic  Ingresá el Token de segur | I Préstamo Agro<br>Agro<br>n Seltos<br>Iad disponible en la App Macro. | Para tener en cuenta:<br>-El ciose de aprovinda se<br>-Si no rende la primer dese<br>-Si no rende la primer dese<br>en el Cajero Autoridico | e encuentra en la App Monto<br>el Ioston "Token de Segundad".<br>Lada descuegada desde tu sienda<br>okon en la te clarea gerendara<br>(opoian "Token de Segundad"). |                     |   | MONTO A ACREDITAR<br>\$ 7.976.000,00<br>Uleí y acepto Solicitud Préstamo Agr<br>Leí y acepto Pagaré Agro<br>Leí y acepto Exención Sellos<br>RECHAZAR ACEPT |

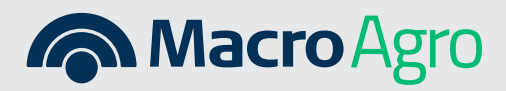

7. Una vez aceptada y confirmada, en ese momento, ya se encuentra la **financiación vigente,** se acreditan los fondos en la Cuenta y automáticamente se transfiere el importe para el pago de la compra realizada a la Cuenta de la empresa insumera.

| FRIANCIACIONES<br>Aceptar Solicitud de Financiación para Capital de Trabajo Agro<br>Confirmación Resultado                                                                                                    | FONDOS COMUNES<br>DE INVERSIÓN<br>Una alternativa ágil y sencilla jPerfecto!                                                                                                    |
|----------------------------------------------------------------------------------------------------|----------------------------------------------------------------------------------------------------|
| Perfecto!     La operación se aprobó con ésito, podés consultar el estado de la<br>liguidación en la consulta de Solicitude de Financiación para Capital<br>de Trabajo Agor en el moni Financiaciones.     Número de Operación: 45673487     IRALINICIO | La opéración se a probo co<br>podés consultar el estado<br>liquidación en la consult<br>Solicitudes de Financiaci<br>Capital de Trabajo Agro en<br>Financiaciones.<br>Número de Solicitud: 456 |
| Home Contactanos Preguntas frecuentes Seguridad                                                                                                    | érminos y condiciones                                                                                                    |

8. Para **rechazarla,** en **Solicitudes Pendientes,** dentro de los 3 puntos, seleccionar Rechazar y confirmarlo en el detalle de los Datos del Préstamo

| FINANCIACIONES<br>Solicitud de Fina | nciación para Capital d       | e Trabajo Agro                              |                                      | FONDOS COMUNES<br>DE INVERSIÓN                         | Solicitud de Financiación<br>para Capital de Trabajo A<br>comercio |
|-------------------------------------|-------------------------------|---------------------------------------------|--------------------------------------|--------------------------------------------------------|--------------------------------------------------------------------|
| Datos del Préstamo                  |                               |                                             |                                      | Una alternativa ágil y sencilla                        | Miralles Agro S.A.                                                 |
| COMERCIO<br>Miralles Agro S.A.      | DESTINO<br>Capital de Trabaio | MONTO SOLICITADO<br>\$ 8.000.000.00         | MONTO A ACREDITAR<br>\$ 7,976,000,00 | para invertir los excedentes de<br>caja de tu empresa. | Capital de Trabajo                                                 |
|                                     |                               |                                             |                                      |                                                        | MONTO SOLICITADO                                                   |
| Plazo en días                       | 180                           | Sellado                                     | \$ 24.0000,00                        |                                                        | \$ 8.000.000,00                                                    |
| Cuotas                              | 1                             | Cuenta de acreditación<br>y débito de cuota | CC\$ 562682634584368                 |                                                        | \$ 7.976.000,00                                                    |
| Cuota estimada                      | \$ 12.116.000,00              | Cuenta de la Insumera                       | CC\$ 562682634584145                 |                                                        |                                                                    |
| TNA                                 | 85,50%                        | Primer vencimiento                          | 04/07/2024                           | VER NUESTROS FONDOS                                    | Leí y acepto Solicitud Préstamo A                                  |
| TEA                                 | 87,40%                        | Amortización                                | Sistema alemán                       |                                                        | Leí y acepto Pagaré Agro                                           |
| CFT                                 | 96,30%                        | Estado                                      | Pendiente de Aceptación              |                                                        | Leí y acepto Exención Sellos                                       |
| Gastos de otorgamiento              | \$ 0,00                       |                                             |                                      |                                                        |                                                                    |
| v                                   | DLVER                         | IZAR ACI                                    | EPTAR                                |                                                        | RECHAZAR                                                           |

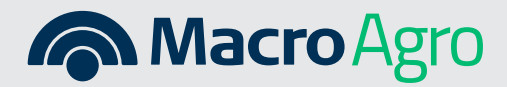

Recordá que cuando hay más de un firmante en la Empresa, pedirá que el resto de los firmantes ingresen con su usuario y contraseña para aprobar la solicitud en Bandeja de Autorizaciones, Autorizaciones pendientes, como se suele hacer en otras operaciones.

#### Una vez aprobada la operación,

podrás ver el estado de la misma ingresando en la solapa "Historial de Solicitudes" o "Histórico" si ingresas desde mobile.

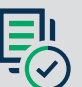

Además, en la solapa de Historial se va a poder visualizar todas las operaciones que se realizaron.

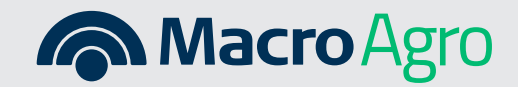